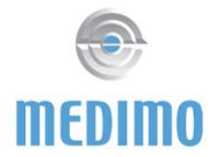

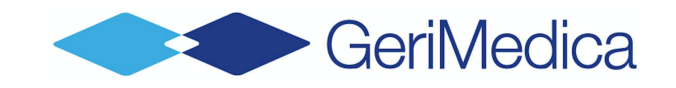

# Koppeling tussen Ysis en Medimo

# Onderdelen van de koppeling:

## 1. Single sign on (SSO)

De ingelogde gebruiker in Ysis kan vanuit Ysis direct in Medimo zonder opnieuw in te loggen in Medimo (na eenmalig in te loggen in Medimo, is vanaf dat moment inloggen niet meer aan de orde).

- Voor leestoegang is inloggen in Ysis met een wachtwoord voldoende.
- Om te kunnen voorschrijven is inloggen met alleen een wachtwoord onvoldoende. Als je in Ysis bent ingelogd met de SMS authenticatie kan je rechstreeks vanuit Ysis in Medimo voorschrijven. Als je alleen met een wachtwoord bent ingelogd in Ysis, moet je in inloggen met de token/smscode van Medimo.
- De voorschrijver heeft persoonlijk account nodig in Medimo.
- De zorg heeft een speciaal account nodig om vanuit Ysis Medimo te raadplegen:
  - Zij moeten als een persoonlijke account krijgen in Medimo
  - Optie 1: Als individuele gebruikers onder één entiteit (account) Arts, bijvoorbeeld "Verzorging Afdeling A".
  - Optie 2: Alle zorgmedewerkers hebben eigen entiteit. Deze optie moet worden gekozen als ze gebruik maken van controle op afstand (een entiteit mag zichzelf niet controleren).
  - Ga vanuit Ysis de eerste keer vanuit het overzichtsscherm naar Medimo en vanaf dat moment kun je ook vanuit een cliënt naar Medimo.
- De SSO vanuit het ECD naar Medimo kan naast deze koppeling blijven bestaan.

## 2. NAW gegevens

NAW aanpassingen in Ysis worden automatisch aangepast in Medimo. Waaronder nieuwe cliënt/verhuizingen/uitschrijven.

- De NAW koppeling werkt alleen als in Medimo van alle cliënten een correct BSN is opgenomen. Dit om dubbelingen te voorkomen. Bij afwezigheid van BSN in Medimo, maakt Medimo een nieuw dossier aan.
- Als er een wijziging is of een single sign on verzoek bij een cliënt waarvan de afdeling nog niet is aangemaakt in Medimo, stuurt Medimo een mail naar de applicatiebeheerder dat de Ysis-afdeling gekoppeld moet worden aan een Medimo-afdeling.
- De gegevens in de NAW koppeling van Ysis naar Medimo worden aangeleverd vanuit het ECD (via de NAW koppeling van het ECD naar Ysis). Het treintje is als volgt: ECD → Ysis → Medimo. Inschrijving in het ECD is niet randvoorwaardelijk om de cliënt vanuit Ysis aan te maken in Medimo. Het is om voor te schrijven

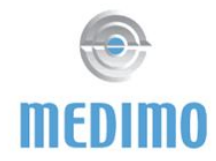

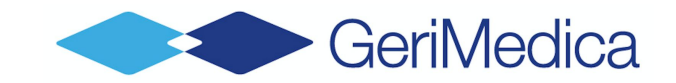

dus niet noodzakelijk dat de cliënt ook al is aangemaakt in het ECD en voor de zorg is er dan ook al een toedienlijst beschikbaar in Medimo.

## 3. Zorginhoudelijke koppeling

Het gaat om de volgende gegevens:

- a. ICPC classificaties (van Ysis naar Medimo)
- b. Laboratorium resultaten (van Ysis naar Medimo)
  - De beschikbaarheid van de laboratoriumresultaten moet wel in Medimo geautoriseerd worden op medewerkerniveau op of een groep van medewerkers.
- c. Intoleranties (van Medimo naar Ysis)
- d. Medicatie advies (van Medimo naar Ysis)
- e. Placeholder medicatie voor brieven (van Medimo naar Ysis)

# Stappenplan implementatie koppeling Ysis en Medimo:

#### Voorbereiding:

- 1. Offerte aanvraag bij Medimo voor koppeling met Ysis (en offerte accorderen).
  - a. Minimaal 4 weken voor activeren op acceptatie.
  - b. Aangeven of het gaat om Single Sign On, Zorginhoudelijk en/of NAW gegevens.
- 2. Bericht van de klant zelf (niet van de implementatiepartner) naar Gerimedica, met daarin:
  - a. Welke van de drie koppelvlakken:
    - i. Single Sign On
    - ii. NAW gegevens
    - iii. Zorginhoudelijke data
  - b. Vanaf welke datum activeren op acceptatie
  - c. Vanaf welke datum activeren op productie.
- 3. Bericht van klant zelf naar Medimo, met daarin:
  - a. Vanaf welke datum activeren op acceptatie
  - b. Vanaf welke datum activeren op productie.
- 4. GeriMedica en Medimo wisselen certificaten uit.
- 5. Controleer bij de ECD leverancier dat bij deactivatie van de NAW-koppeling met Medimo de cliënten niet dubbel in Medimo komen te staan (vanuit oude koppeling en vanuit Ysis koppeling) en of door de deactivatie geen ontslag

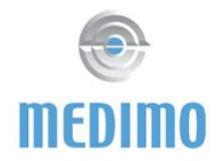

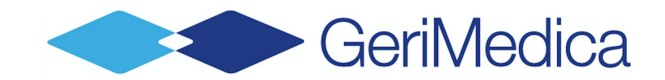

berichten vanuit het ECD naar Medimo worden verstuurd, waardoor de cliënt onbedoeld op ontslag wordt gezet

- 6. Controleer of de afdelingen in Ysis zo zijn ingericht dat ze gekoppeld kunnen worden aan de afdelingen in Medimo.
  - a. Het is mogelijk om meerdere Ysis-afdelingen aan 1 Medimo-afdeling te koppelen. Het is echter niet mogelijk om aan 1 Ysis-afdeling meerdere Medimo-afdelingen te koppelen. De naam van de afdelingen hoeft niet gelijk te zijn, het is wel handig dat ze (vrijwel) hetzelfde zijn.
- 7. Maak voor alle verpleegkundigen een persoonlijk account aan in Medimo.

#### **Controles voor activatie:**

- 8. Controleer of elk dossier in Medimo een BSN heeft.
- 9. Controleer of de koppeling van het ECD naar Ysis is geactiveerd.
- 10. Controleer of bij GeriMedica en Medimo de dag van activatie ingepland is.
- 11. Controleer of alle verpleegkundigen een account hebben in Medimo.

#### Stappen op dag van activatie:

- 12. Medimo deactiveert de koppeling van het ECD.
- 13. Medimo en GeriMedica activeren de koppeling.
- 14. Vraag aan de helpdesk van Medimo of zijn kunnen klikken op 'Ysis plan bewoners in voor queue'.
  - a. Hierdoor haalt Medimo automatisch alle Ysis-afdelingen op.
- 15. Als de zorginhoudelijke koppeling ook aan staat: Vraag aan de helpdesk van Medimo of zij de zorginhoudelijke kant in queue zetten.
  - a. De zorginhoudelijke gegevens worden dan uitgewisseld.
- 16. Koppel alle Ysis afdelingen aan Medimo afdelingen
  - a. Alle Ysis afdelingen moeten worden gekoppeld aan de Medimo-afdelingen.
  - b. Ga in Medimo naar bij *Hoofdmenu Beheer Koppelvlakbeheer Koppelvlak Webservice:* 
    - i. Daarin staan de naam OE en de locatiecode van de Ysis-afdeling en staat de Medimo-afdeling.

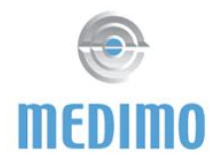

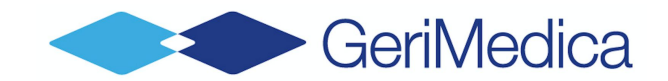

- ii. Als een Ysis-afdeling niet gekoppeld is aan een Medimo-afdeling: staat er bij de Medimo-afdeling 'Onbekend'.
- c. Koppel de Ysis-afdeling de juiste Medimo-afdeling.
  - Als een Ysis-afdeling niet gekoppeld moet worden aan een Medimo-afdeling (bijvoorbeeld bij een extramurale locatie waar niet wordt voorgeschreven door de specialisten ouderengeneeskunde) kies voor 'Overig'. Deze locatie moet dan wel zijn aangemaakt in Medimo.

# Stappenplan bij nieuwe afdeling of afdelingsnaam in Ysis

- 1. Maak de afdeling aan in Ysis. Ook bij een verandering van de naam moet onderstaande procedure worden gevolgd.
- 2. Ga vanuit een cliënt van deze afdeling in Ysis via SSO naar Medimo, zodat de afdeling in Medimo bekend wordt en bij de ongekoppelde afdelingen komt te staan.
  - a. De afdeling zal ook 's nachts worden opgehaald door Medimo, maar als de afdeling nog niet gekoppeld is werkt de koppeling niet voor de cliënten van de desbetreffende afdeling.
- 3. Ga in Medimo naar bij *Hoofdmenu Beheer Koppelvlakbeheer Koppelvlak Webservice:* 
  - a. Daarin staan de naam OE en de locatiecode van de Ysis-afdeling en staat de Medimo-afdeling.
  - b. Als een Ysis-afdeling niet gekoppeld is aan een Medimo-afdeling: staat er bij de Medimo-afdeling 'Onbekend'.
- 4. Koppel de Ysis-afdeling de juiste Medimo-afdeling.
  - Als een Ysis-afdeling niet gekoppeld moet worden aan een Medimo-afdeling (bijvoorbeeld bij een extramurale locatie waar niet wordt voorgeschreven door de specialisten ouderengeneeskunde) kies voor 'Overig'. Deze locatie moet dan wel zijn aangemaakt in Medimo.